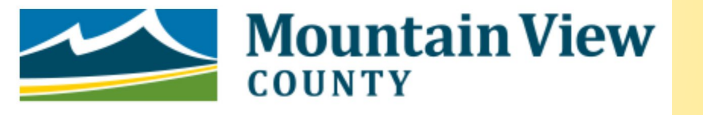

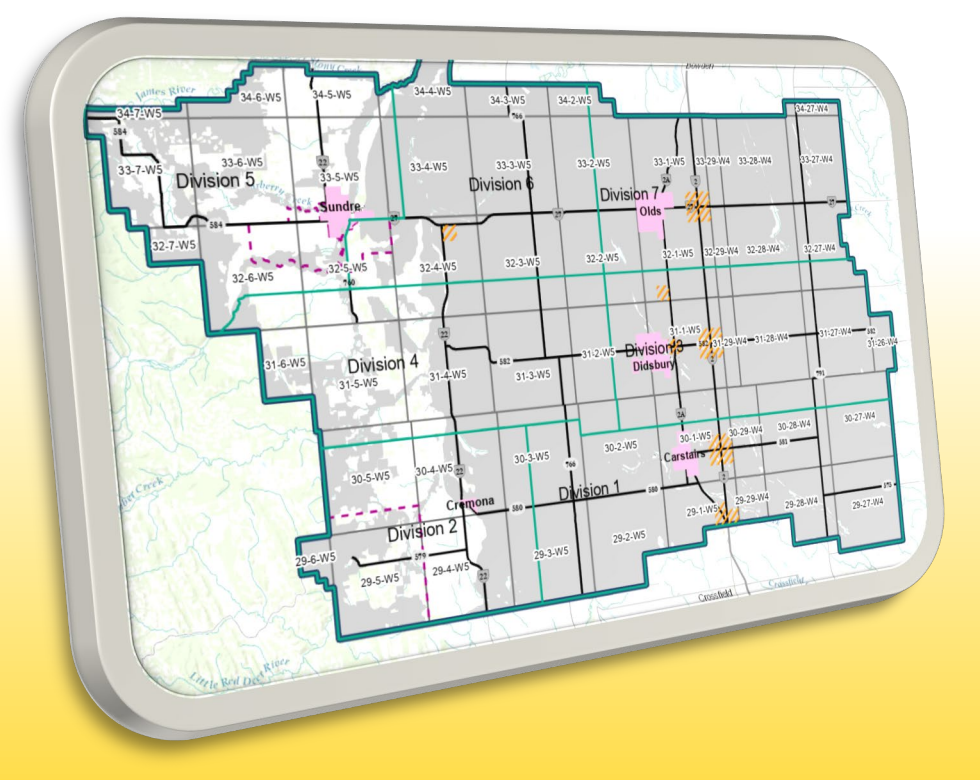

# Tips & Tricks: Web Map

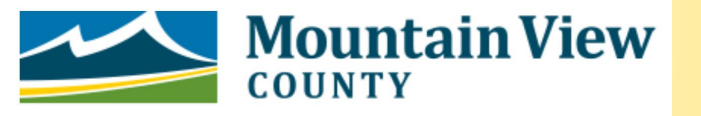

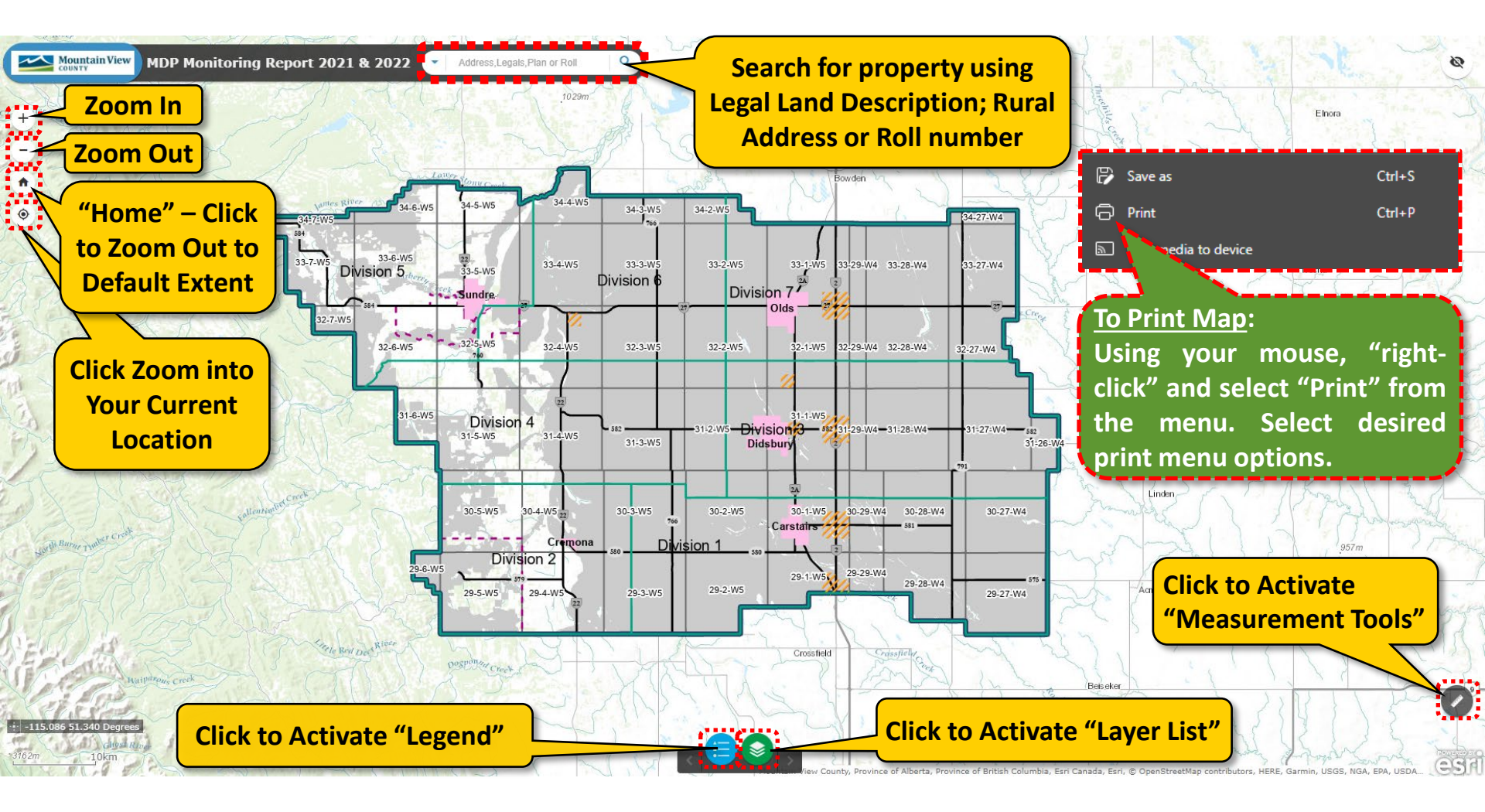

The written MDP Monitoring Report for 2023 includes Figures 1 – 6 that are available as layers on the Web Map

For questions on the Web Map functions please contact Reanne Pohl at 403-335-3311 ext. 219

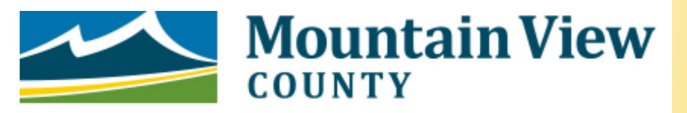

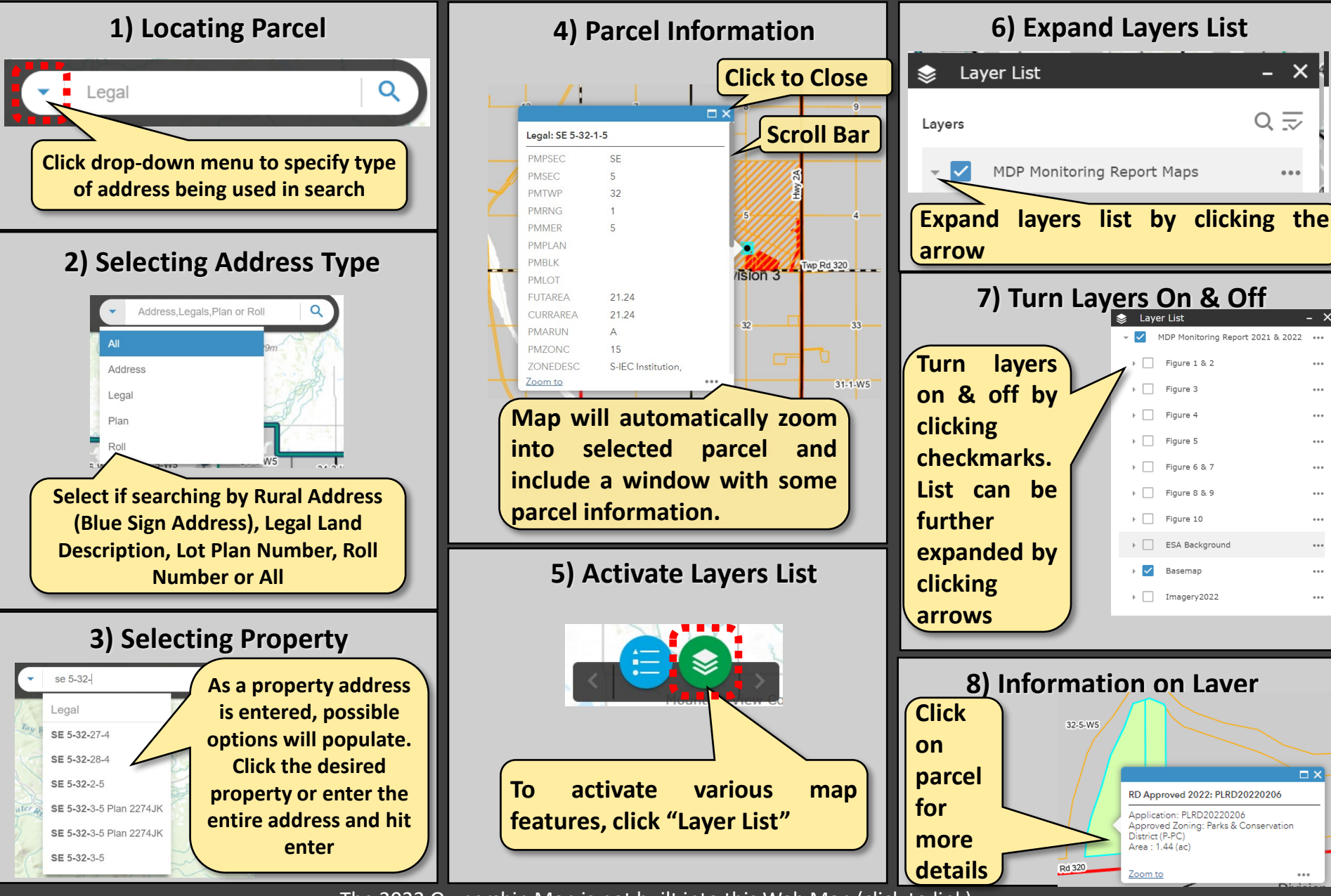

The 2022 Ownership Map is not built into this Web Map (click to link)

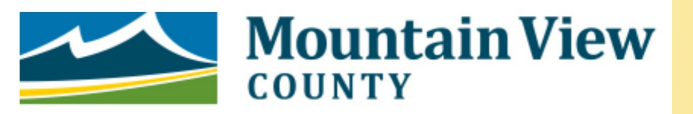

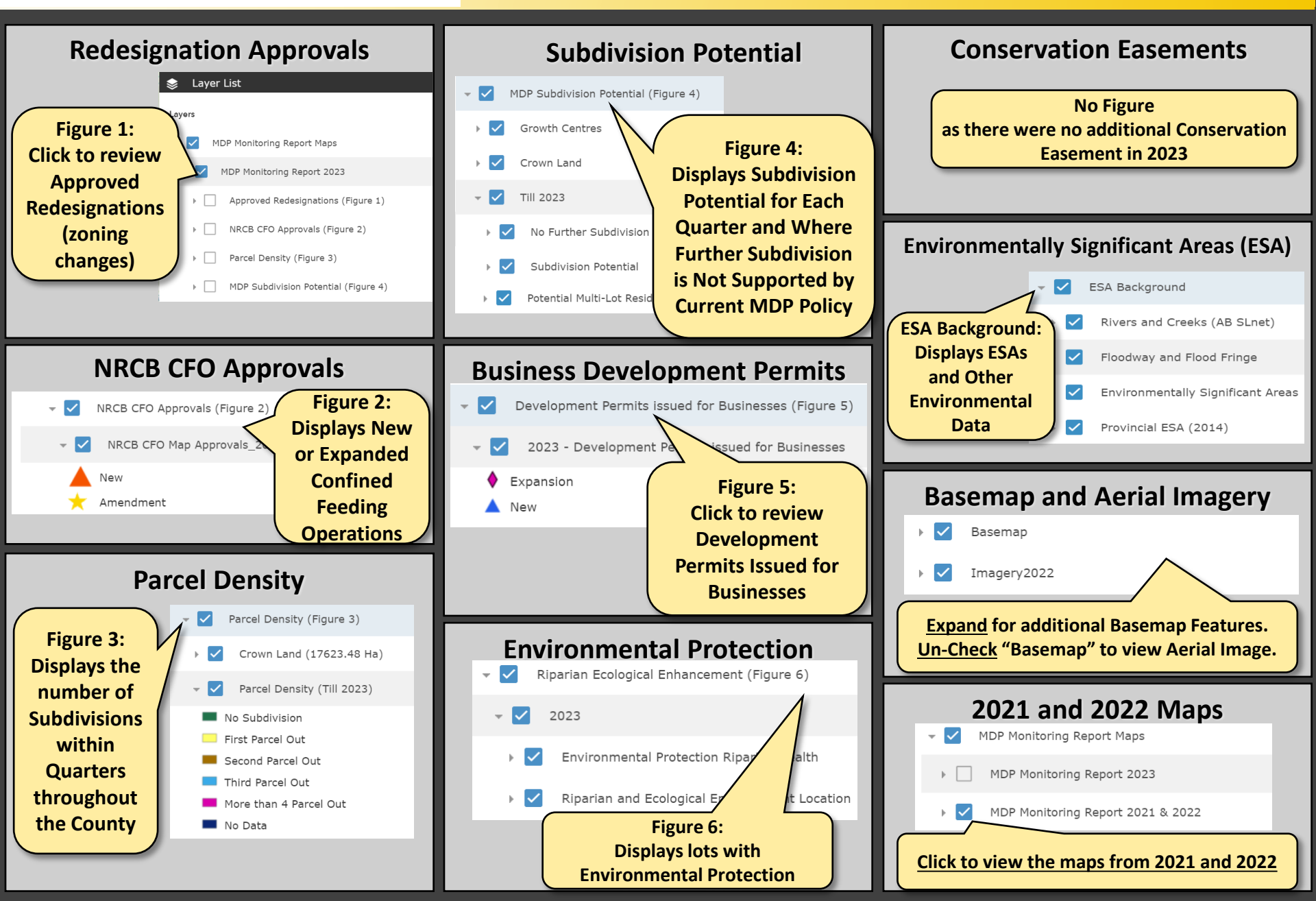